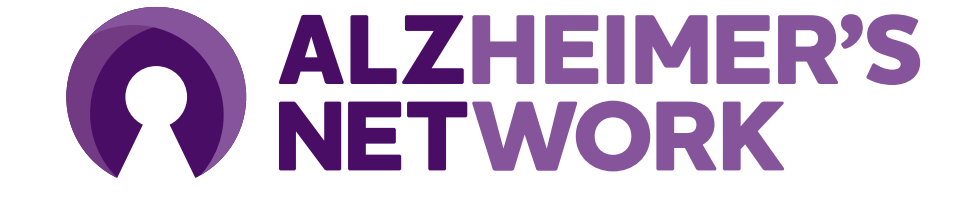

## **ALZ-NET IRB Start Up Guidance**

#### **Module Overview**

| Overview                      | Slide 3      |
|-------------------------------|--------------|
| Agreements with Advarra IRB   | Slide 4      |
| Creating a CIRBI Account      | Slides 5-6   |
| Initial Submission            | Slides 7-10  |
| Navigating the CIRBI Platform | Slide 11     |
| Responding to Clarifications  | Slides 12-16 |
| Contact Information           | Slide 17     |

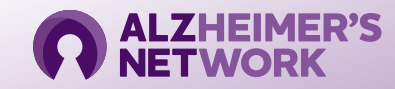

## **IRB** Overview

- ALL sites must use Advarra IRB as the IRB of record overseeing their research activity.
- Each site is responsible for submitting to Advarra IRB and obtaining IRB approval prior to participating in the ALZ-NET study.
  - The Advarra IRB protocol number for ALZ-NET is Pro00064645
    - See instructions on how to submit to the Advarra IRB.
- IRB costs of review are covered by the study
  - i.e. ACR is invoiced directly by Advarra
- If you have a local IRB, an agreement will have to be put in place between the site and Advarra.
  - For more information visit: slide 4

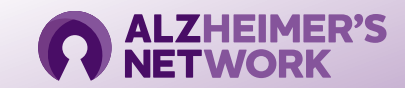

## Agreements with Advarra IRB

Each site must rely on Advarra IRB as the IRB of Record for this multisite protocol.

Sites with a local IRB

- Choose from the options below for your sites appropriate agreement:
  - <u>External Reliance Agreement</u> This non-exclusive agreement outlines the roles and responsibilities of both
    organizations and provides all deferral and organizational numbers for any trial the institutional site wishes to submit.
  - <u>SMART IRB Ceding Letter</u> Any SMART IRB member institutional site can use this document to indicate that your
    institution will cede to Advarra using Smart IRB. Because Advarra is also a member, the site can use this agreement for the
    deferral and org numbers.
    - Check to see if your institution is participating in the SMART IRB agreement by searching the SMART IRB website.
    - <u>Two options for ceding to Advarra using Smart IRB.</u>
  - **Institutional Authorization Agreement** Provides the deferral and org numbers for a specific study.
  - Advarra Statement of IRB Oversight Waiver Can also be used to cede oversight to Advarra (for a non-federally funded study)
- To submit the agreement, please send to <u>institutions@advarra.com</u>

Sites without a local IRB

• If your site does not have a local IRB, you can submit directly to Advarra IRB without an agreement between Advarra and your site.

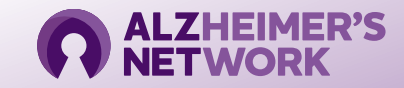

## **Creating a CIRBI Account**

- CIRBI is Advarra IRB's platform for submissions and review by the IRB
- Visit link <u>www.cirbi.net</u> and click "Sign Up" or enter an email address to use an existing account.

New users must sign up and create an account

Site coordinator <u>and</u> PI will need to have an account

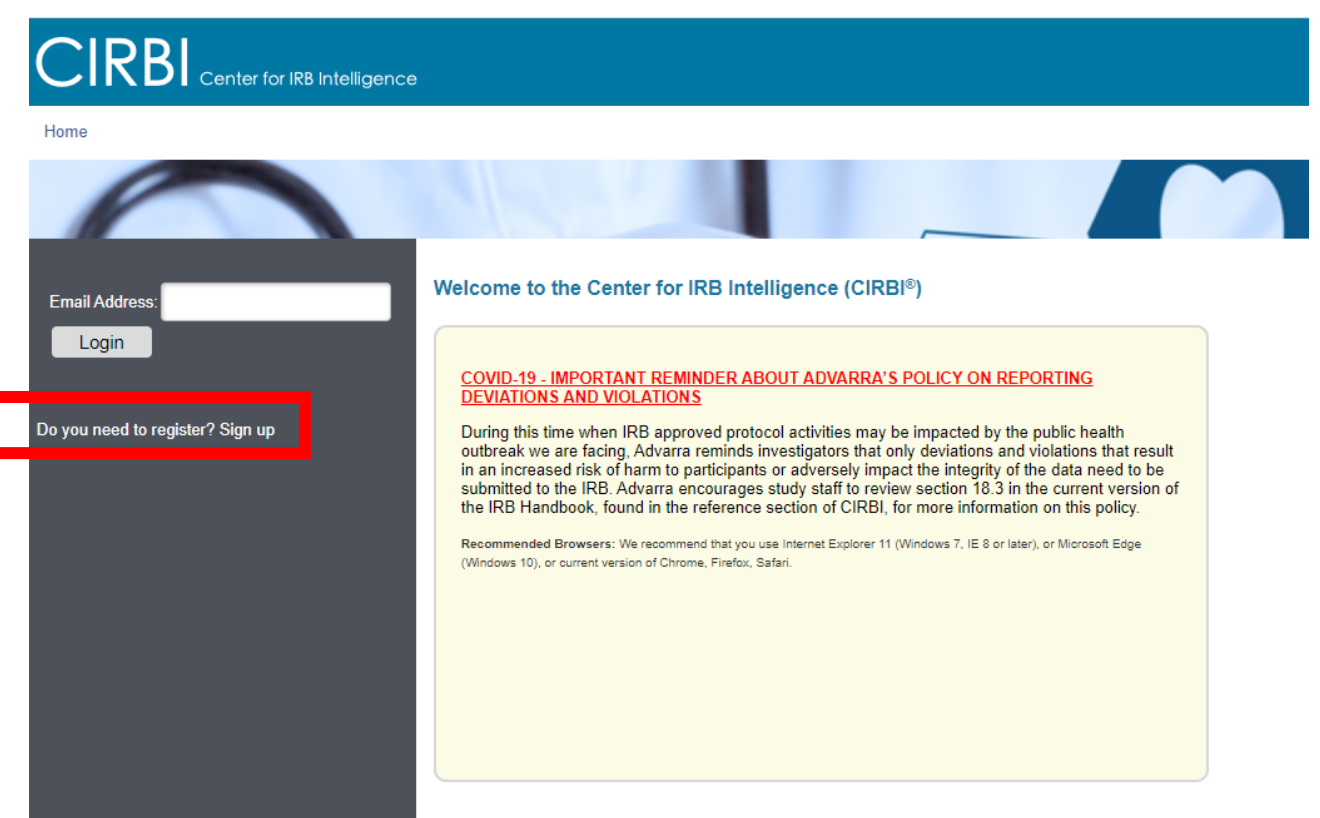

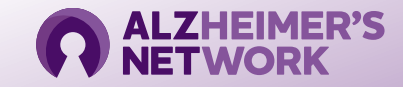

### Creating a CIRBI Account (Cont.)

- Fill out the registration form including the following information:
  - a. First Name
  - b. Middle Name (if applicable)
  - c. Last Name
  - d. Credentials/Degrees
  - e. E-mail Address
  - f. Organization/Company Name
  - g. Role/Type
  - h. Address 1
  - i. Address 2
  - j. City
  - k. State/Province
  - I. Zip/Postal Code
  - m. Country
  - n. Phone Number
  - o. Do you need access to an existing study (Yes/No) i. If you need access to an existing study, you can indicate which study/PI/site
- Click "Register" at the bottom of the form

#### Please note the following:

- Each person registering must have a unique email address (no duplicates)
- The email address that you provide will be used to create your Username which, along with your password, is case-sensitive. Also, you need to register only **once**. You can request updates to your account at any time.
- The Principal Investigator **must** be registered
- Any study personnel who will need access to download documents and/or complete submission forms **must** be registered

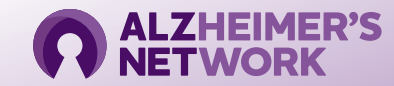

# **Initial Submission to Advarra**

On your Dashboard, select "Investigator Application."

| Dashboard                                      | ntelligence<br>Reference Materials                                                                                                    |  |  |  |  |  |  |
|------------------------------------------------|----------------------------------------------------------------------------------------------------|--|--|--|--|--|--|
| je for Grace Dillon<br>Itial Review Submission | Click on the study below to access Submission Forms or IRB Approval Documentation for a specific study. You may also click on the tabs below to view the sta |  |  |  |  |  |  |
| Investigator Application                       | If you need to submit for a new study (for initial IRB approval), then please click the appropriate link on the left                                         |  |  |  |  |  |  |
| pecial/Consult Review<br>Advisory Review       | This tab will list any generic material submissions (non-study specific) in which you have access                                                            |  |  |  |  |  |  |
| Generic Materials                              | Filter by O ID   Enter text to search for   A + Add Filter × Clear All                                                                                       |  |  |  |  |  |  |
|                                                | No data to display.                                                                                                    |  |  |  |  |  |  |
|                                                | page 1 no results                                                                                                    |  |  |  |  |  |  |
|                                                |                                                                                                    |  |  |  |  |  |  |
|                                                | Heip Desk Information<br>Hours of Operation<br>8:30 am - 8 pm EST, Monday-Friday Toll-free phone number                                                      |  |  |  |  |  |  |

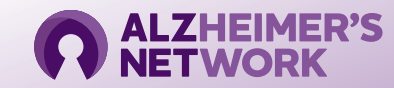

# Initial Submission (cont.)

- The application will open to an online form.
- In the "Investigator Lead In Page" section:
  - Select option #1: "I am a clinical research site that is joining a multi-site study for which Advarra IRB will act as the central IRB. The Sponsor or CRO has or will submit the Protocol."
- Select "Continue" on bottom right-hand corner to populate the correct form.

| E Compare «                                                        | Reading: SSU                                                                                                    |  |  |  |  |
|--------------------------------------------------------------------|----------------------------------------------------------------------------------------------------|--|--|--|--|
| In Page                                                            | Lead In / Confirmation Page                                                                                                    |  |  |  |  |
| Start of Investigator<br>Application                               |                                                                                                    |  |  |  |  |
| Investigational/Research<br>Location(s) and<br>Subject Recruitment | <ul> <li>To confirm you have accessed the correct form, please select one:</li> <li>I am a clinical research site that is joining a multi-site study for which Advarra IRB will act as the central IRB. The Sponsor or CRO has or will submit the protocol.</li> </ul>                                                                                                    |  |  |  |  |
| Regulatory<br>Inspection<br>Information                            | I am a clinical research site, institution, academic medical center, hospital, government agency, non-profit organization, or contractor/CRO that is submitting a single investigator study.     I am a pharmaceutical Sponsor or CRO who will be conducting a multi-site study for which Advarra IRB will act as the Central IRB. I am submitting the protocol on behalf of all sites. |  |  |  |  |
| Conflict of Interest<br>(Advarra)                                  |                                                                                                    |  |  |  |  |
| Informed Consent<br>Document                                       | Start of Investigator Application                                                                                                    |  |  |  |  |
| Request for HIPAA<br>Waiver                                        | 1 * Please click 'Select' to choose your Investigator                                                                                                    |  |  |  |  |
| Message to End<br>User                                             | Note: It you <u>do not</u> see the Investigator listed, then you will need to create an account/register the person. To create an<br>account/register the PI, you will need to exit out of the application, logoff, and go to the CIRBI home page and click on the Sign<br>Up link                                                                                                    |  |  |  |  |
| Investigator<br>Experience and<br>Qualifications                   | * Full Protocol Title:<br>New IDEAS: Imaging Dementia—Evidence for Amyloid Scanning Study<br>A Study to Improve Precision in Amyloid PET Coverage and Patient Care                                                                                                    |  |  |  |  |
| Site and Local<br>Context Information                              | * Protocol Number: Pro00046342                                                                                                    |  |  |  |  |
| Informed Consent                                                   | ID: VEW420858EF7DC00<br>Name: Start of Investigator Application                                                                                                    |  |  |  |  |
| Process, Data<br>Privacy and<br>Confidentiality                    | Investigational/Research Location(s) and Subject Recruitment                                                                                                    |  |  |  |  |
| Documentation<br>Attachment<br>Summary                             | Do you want to submit sub-investigator/co-investigator information for IRB review (note: this is <u>not</u> an IRB Yes No requirement)                                                                                                    |  |  |  |  |

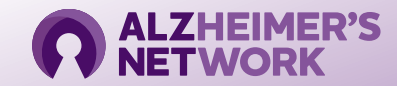

# Initial Submission (cont.)

| Document                                         |                                   |                                                                                                    |  |
|--------------------------------------------------|-----------------------------------|----------------------------------------------------------------------------------------------------|--|
| Document                                         | Start of Investigator Application |                                                                                                    |  |
| Request for HIPAA<br>Waiver                      | 1                                 | * Please click 'Select' to choose your Investigator:                                                                                                    |  |
| Message to End<br>User                           |                                   | Note: If you <u>do not</u> see the Investigator listed, then you will need to create an account/register the person. To create an account/register the PI, you will need to exit out of the application, logoff, and go to the CIRBI home page and click on the Sign Up link |  |
| Investigator<br>Experience and<br>Qualifications | 2                                 | * Full Protocol Title:<br>New IDEAS: Imaging Dementia—Evidence for Amyloid Scanning Study<br>A Study to Improve Precision in Amyloid PET Coverage and Patient Care                                                                                                    |  |
| Site and Local<br>Context Information            |                                   | * Protocol Number: Pro00046342                                                                                                    |  |

- In the "Start of Investigator Application" section:
  - Question #1: "Please Select to choose your investigator"
    - A pop-up window will open, where the PI will need to be selected from a drop-down menu.
      - The PI must have a CIRBI account to show up in the drop-down selection
        - Please refer to slide 5-6 on how to create an account

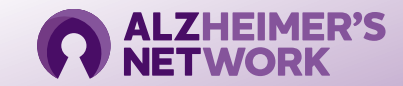

# Initial Submission (cont.)

**Documents Needed for Submission** 

- A copy of the Pl's CV
- Informed Consent
  - Only if you have made edits to the master ICF
- HIPAA Form
  - Advarra IRB does not require review of this document, however the sponsor requires that it be reviewed and approved by the IRB.
- IRB Waiver of Oversite
  - Only if your site has a local IRB

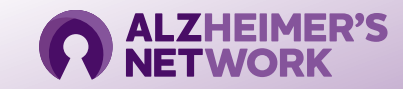

## Navigating the CIRBI Form

- On the bottom right-hand corner of the form there will be options to:
- Continue saves the form and moves you forward to the next slide.
  - Note: if all the red asterisked (\*) questions are not answered, you will not be able to move forward.
- Save allows you to save the page in any stage and either exit application or navigate through the form.
- Exit takes you out of the form without saving any changes

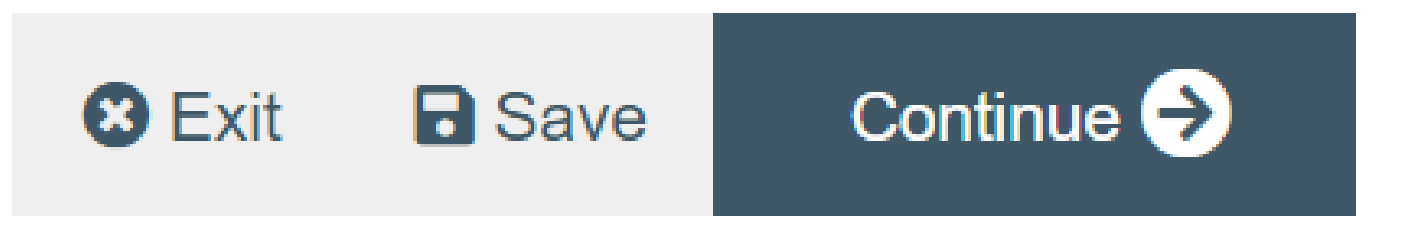

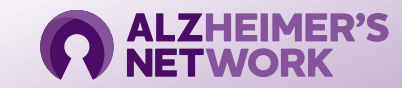

- You will receive an automated email from Advarra requesting you respond to inquiries.
  - Do not respond directly to the automated email
- Click the link and log into CIRBI to respond to questions

|                | Our IRB has Requested Clarifications to your Site Submission           |                                                                                                    |  |
|----------------|------------------------------------------------------------------------|----------------------------------------------------------------------------------------------------|--|
| Link to CIRBI> | CIRBI Link:<br>Investigator &<br>Protocol:<br>Protocol Title:<br>From: | American College of Radiology -      New IDEAS: Imaging Dementia—Evidence for Amyloid Scanning Study     A Study to Improve Precision in Amyloid PET Coverage and Patient Care      Advarra IRB      CIRBI Instructions:      Please click on the CIRBI link above and log into CIRBI to respond to the questions.                                                                                                    |  |
|                |                                                                        | You will then see the clarifications that require a response. Links will be provided that will take you into the submission form where you will provide the response. Once in the submission form, click on the "Click here to respond" indicator to provide a response. There will also be a yellow box in the upper left hand corner of your screen which indicates how many clarifications require your response in order to move forward with the processing of your submission. The yellow box will also contain links to the page of the submission form that contains a clarification that requires a response. After you answer all clarifications, save and exit the form. Then make sure to click 'Submit Clarifications' on the left hand side of the screen under "My Activities" No further processing of this protocol will take place until your response is received. Kind Regards, |  |

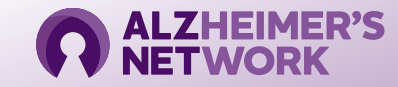

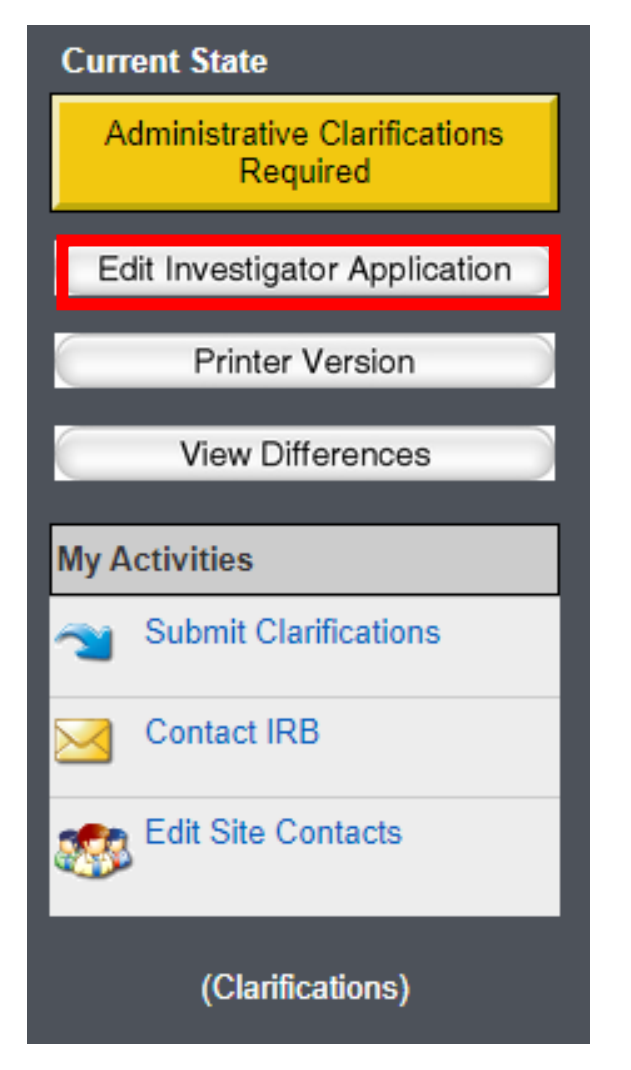

- Once you are in CIRBI, respond to each inquiry.
- Click on "Edit Investigator Application"
  - This will take you into the form.

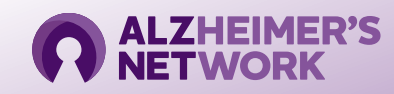

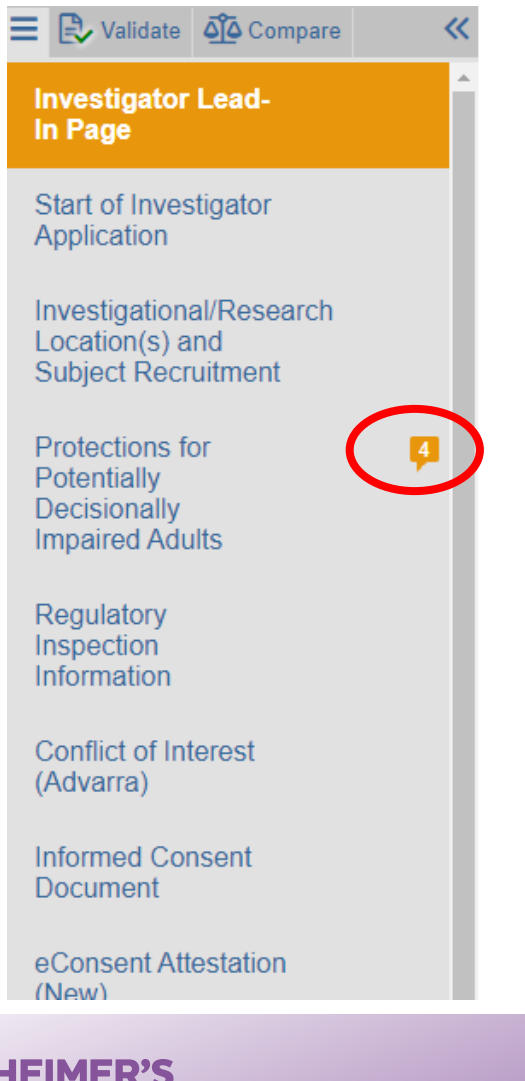

- Click on the tab on the left-hand side that has a text box (circled in red)
  - Please note that you may have more than on tab with the text box
- Click on the text box ( <a>[1]</a> Click here to respond )
- A pop up will open
  - Sometimes you have to scroll to the bottom of the page to see the pop-up

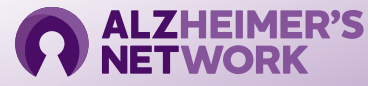

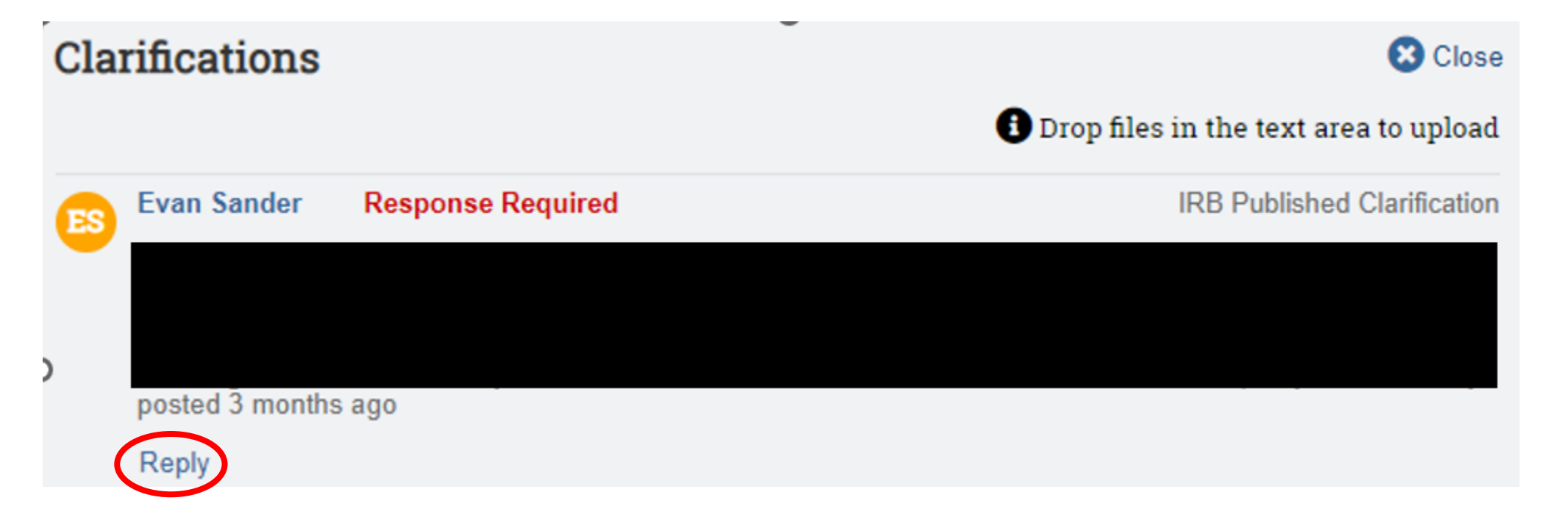

- In the pop-up
  - Click on the "Reply" below the question (circled in red)
  - Type in your response and click "OK"

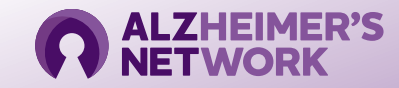

You have responded to all the clarifications that require a response. To submit your responses, click the button below then click OK in the new tab:

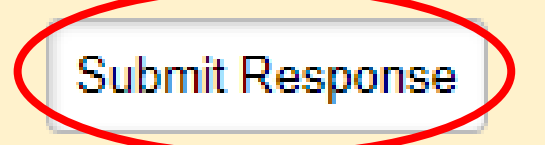

- Once you reply to all of the questions, you must submit your responses.
- To submit responses:
  - Click the "submit responses" bottom in the upper left-hand corner (circled in red)

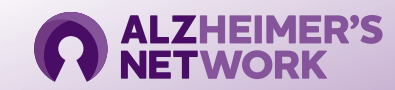

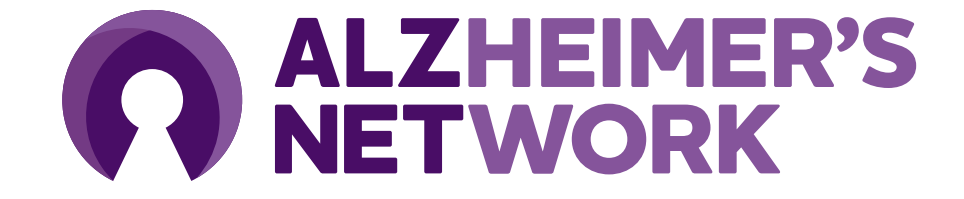

# **ALZ-NET Regulatory**

**ACR Center for Research and Innovation** 

**Grace Koehler** 

Email: gkoehler@acr.org and ALZ-NET@acr.org

Phone: 215-574-3177